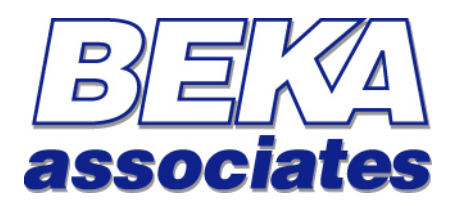

Profibus PA Fieldbus Display [Version 2 Firmware]

**Fieldbus Interface Guide** 

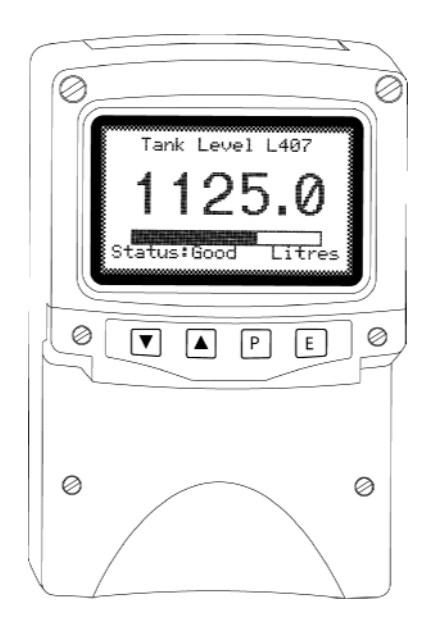

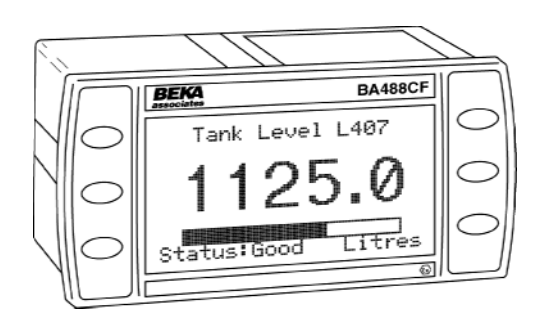

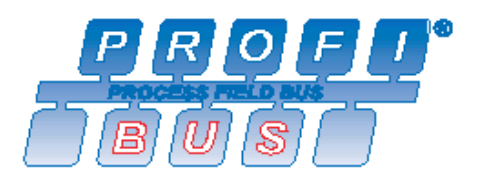

Issue : 3 9 March 2006

## This guide applies to the following models:

BA488CF - Panel mounted, Intrinsically Safe BA484DF - Field mounted, Intrinsically Safe BA688CF - Panel mounted, Safe Area BA684DF - Field mounted, Safe Area

# Contents

| Introduction                               | 4  |
|--------------------------------------------|----|
| What's in this Fieldbus Interface Guide    | 4  |
| What's in the Programming Guide            | 4  |
| What's in the Instruction Manuals          | 4  |
| Other sources of information               | 4  |
| Product Overview                           | 5  |
| Display                                    | 5  |
| Analogue Input Display                     | 5  |
| Switch Inputs                              | 5  |
| Switch Outputs                             | 5  |
| General Operation                          | 7  |
| Setting the Fieldbus Address               |    |
| Configuring the values to be displayed     |    |
| Reading the keypress status                |    |
| Controlling the (optional) alarm outputs   |    |
| Configuring setpoints                      |    |
| Reading the approximate ambient temparture | 11 |
| Transmitting Text Display Commands         | 12 |
| Transmitting and Receiving Graphic Data    | 12 |
| Appendix Profibus PA Reference Information | 13 |
| Block Identifiers                          | 14 |
| Data Types and Structures                  | 14 |
| Floating Point Format                      | 15 |
| Visible String Format                      | 15 |
|                                            |    |

## **Introduction**

This guide gives all the necessary information to use our Fieldbus Displays on a Profibus PA installation.

Several other protocols are commonly used in industry which we may choose to support as market demand rises. This guide and others will periodically be updated, so please come back to our website regularly for the latest information.

For hardware installation information, please refer to the separate instruction manuals available for each model.

For information on customising the screen displays of the Fieldbus Display, please refer to the "Programming Guide".

### What's in this Fieldbus Interface Guide

- An overview of each instrument
- A description of the parameters that are applicable to each instrument.
- Instructions on how to use the instrument in its standard non-programmed modes

#### What's in the Programming Guide

- A description of the Fieldbus Display
- An overview of the protocol
- Specific information on more advanced features
- A command summary, where the commands are grouped together by function and presented in a series of tables
- A command reference, where each command is listed in alphabetical order and covered in detail. The information is presented in a consistent layout and examples given to demonstrate the use of the command in context.

#### What's in the Instruction Manuals

- An overview of the instrument
- Intrinsic Safety Certification information
- System Design and Installation
- Configuration
- Maintenance

#### **Other sources of information**

Our website at *www.beka.co.uk* is kept up to date with the latest literature and information

After reading through this guide, if you still have a problem getting the results you need then email us at *support@beka.co.uk* and we will do our best to help you

## **Product Overview**

A detailed overview of the instrument is given in the instruction manual for each product. This should be read before implementing any system using these instruments. However it is useful to summarise the main features of the product before attempting to design any controlling software application.

#### **Display**

The instrument display is organised as 120 pixels horizontally by 64 pixels vertically. Each pixel is approximately 0.7mm square which makes it ideal for displaying text and simple graphics. The size of the pixels improves the contrast and hence the readability at greater distances.

The display is also backlit by an ultra-efficient green LED module which enables the screen to be viewed in all conditions, from bright sunlight to total darkness.

#### Analogue Input Display

The primary purpose of this instrument is to display process variables that exist in a system. Nine pre-programmed screen layouts are available to display one, two, three or four variables simultaneously. A total of eight (8) variables can be accessed by using the front panel push buttons.

For applications that require a customised display, the unit can be programmed by following the instructions in the "Fieldbus Display Programming Guide" (available from BEKA associates). It is possible to map a number of AO values to a corresponding set of formatted text strings such that they are automatically updated without any further intervention. As this guide concentrates on the non-programmed modes of operation such advanced use is outside the scope of this document.

#### **Switch Inputs**

There are six switches on the front of the panel mounted instrument, and four on the field mounted instrument. Both models have the option of overriding these with up to six external switches which can be sized and labelled to suit the application.

#### Switch Outputs

As an optional accessory (available only at the time of ordering), there can be six switch outputs available. These are totally isolated and can be energised or de-energised independently of each other. They can be driven either by direct commands from the fieldbus, or alarm set-point values can be assigned so that they operate automatically. Note that they are not intended to be used as conventional Profibus Alarms and should be used for indication only. They are under the control of the local application and are actioned on received values or stored setpoints. There is no communication of status across the fieldbus other than reading the appropriate parameters directly.

## **Standard Screens**

There are nine standard screens available which require no application programming. They are capable of displaying a selection of up to eight process variables, together with their units of measure and tag description. Once a screen format has been chosen, each input variable can be brought into view by pressing the up and down arrow keys.

These standard screens are ideal for many simple applications and can be implemented very quickly. However, where a unique display format is required these can be built up using the commands that can be found in the "Fieldbus Display – Programming Guide"

The screen format is selected by either using the local menu (as described in the Instruction Manual) or by using the BEKA Protocol <SO> Screen Option command. One of nine standard display formats can be selected as shown in the following table:

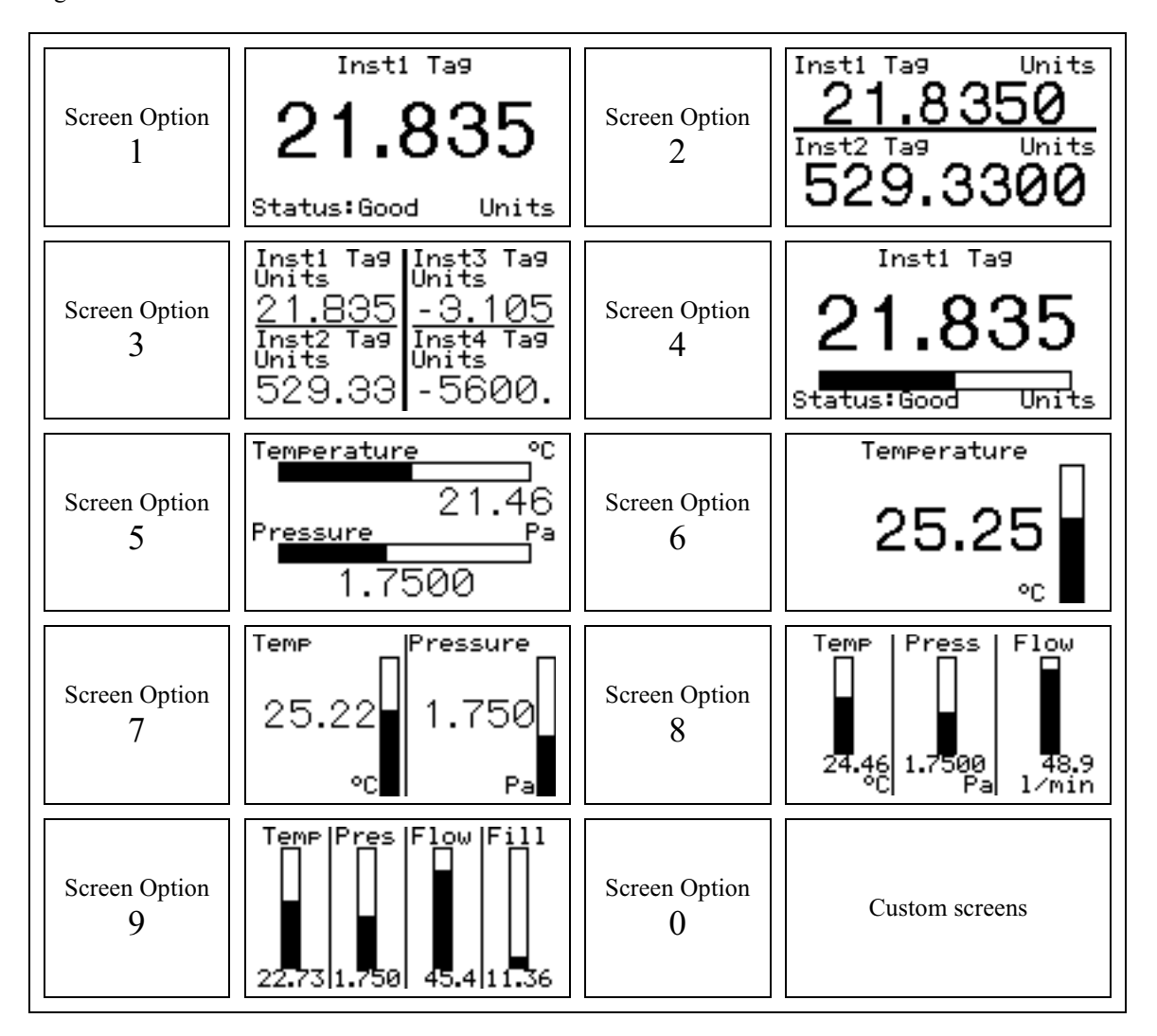

Setting the Screen Option to a value of 0 will allow custom screens to be displayed by using BEKA protocol commands.

## **General Operation**

The primary purpose of a BEKA fieldbus display is to enable local indication of up to 8 fieldbus process variables. This is normally achieved using cyclic data writes to the AO Function blocks.

The configuration of the display can be manually carried out using the local configuration menus, or acyclic data transfers can be sent to parameters in the custom transducer blocks.

Acyclic data transfers to parameters in the custom transducer blocks can also be used for:

- Display of text and simple graphics. This permits the use of the display as a basic operator terminal. Keypad button presses are latched and can be read over the fieldbus.
- Design of custom screens that contain text, graphics and embedded fieldbus variables that are automatically updated from received cyclic data.

Full details of how to use these more advanced text and graphics capabilities of the display are contained in the "Fieldbus Display Programming Guide".

#### **Profibus Introduction**

Profibus is a fieldbus protocol designed for communicating between host and field devices. There are several layers to the Profibus standard: Profibus DP (Decentralised Periphery) is the high speed solution designed and optimised especially for communication between automation systems and decentralised field devices. Profibus DP exchanges input and output information in a cyclic manner. This cyclic data traffic is the basis of the system and is described as Version 0 or DPV0.

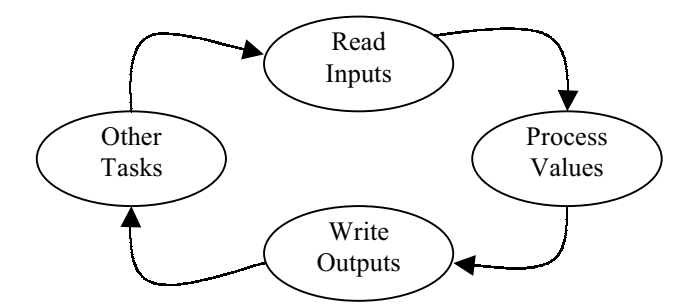

A typical automation system will read all the inputs and then use this data in conjunction with the process design parameters to calculate the new output values. These values will then be written to the output devices. The whole cycle will then start all over again. This sequence is described as Cyclic Data.

The time cycle required to control the process on the plant often leaves the host with some spare time that can be used for background and other tasks. This, combined with the need of the instrument engineer to be able to configure and maintain the field devices without going out on to the plant, led to the development in 1997 of a revised standard, Profibus DPV1.

DPV1 provides the host with a mechanism to get data about the configuration and health of each field device. This only happens when specifically requested, and only when the host controller has the time to be able to do it. This kind of data transfer is known as Acyclic data.

It is important to note that Cyclic Data traffic has priority over the Acyclic Data traffic as it is used for the plant control.

The following diagram shows how the data flows from the host to the BEKA Fieldbus device:

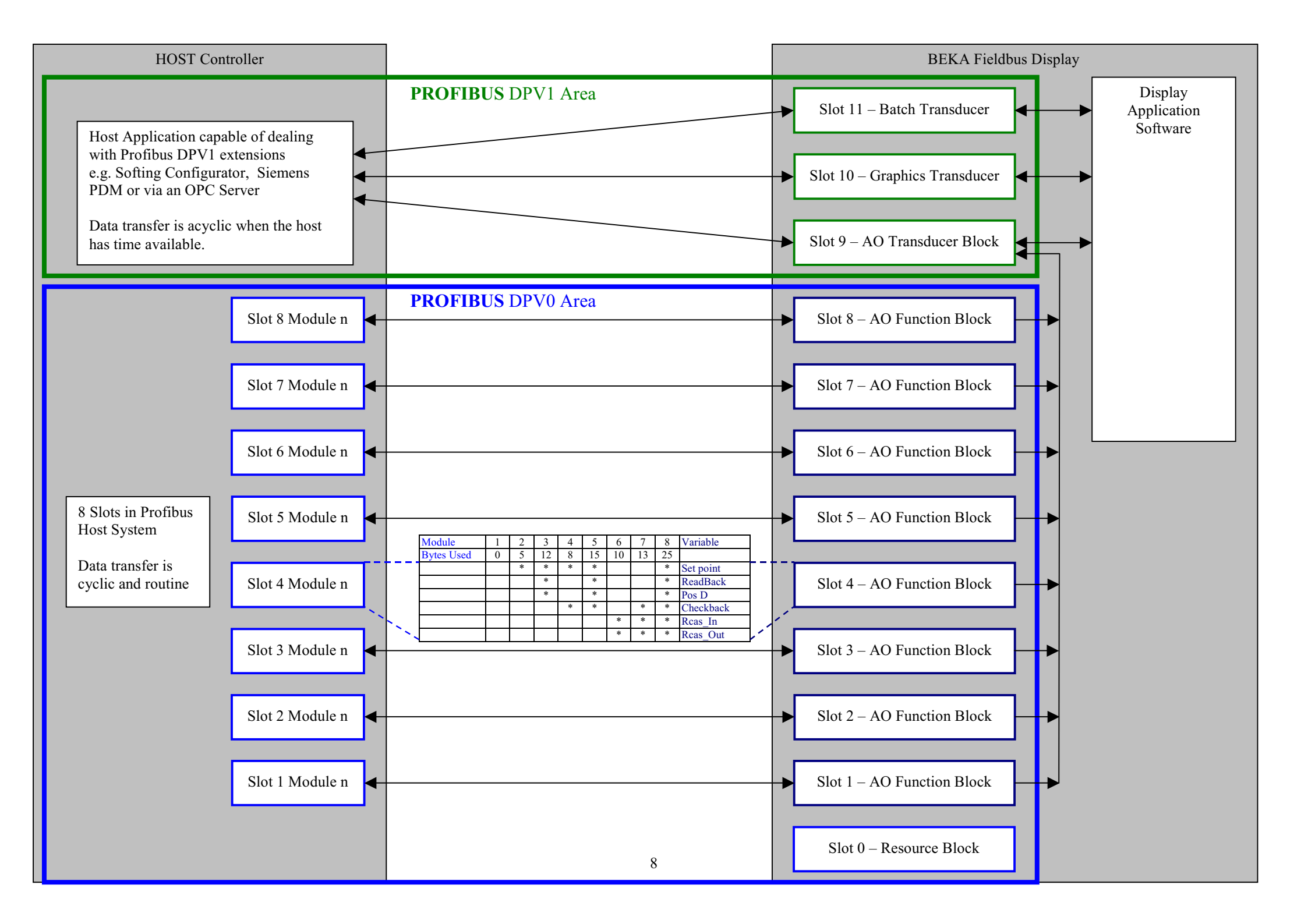

The BEKA Fieldbus Display is shown on the right side of the diagram. It consists of 12 virtual blocks named Slot 0 to Slot 11. Data is transferred between the host and these slots by either routine cyclic data, or occasional acyclic data.

The resource block at Slot 0 gives the host a point of reference to find out about the facilities of the unit. This is only done occasionally, so an acyclic data transfer is used for this purpose. The 8 AO function blocks at slots 1 - 8 are where the host places the data to be displayed. As this is constantly being updated, routine cyclic data transfers are used. The remaining three transducer blocks at slot 9-11 are used to configure the display, again by using (occasional) acyclic data.

The 8 AO function blocks are standard Profibus blocks, the specifications of which are available from the Profibus organisation (As such the fine detail is not repeated in this manual). Each function block has 6 variables that can be made accessible to the host system. These are shown in the first column of this table:-

| Variable           | Module | Module | Module       | Module | Module | Module | Module | Module |
|--------------------|--------|--------|--------------|--------|--------|--------|--------|--------|
|                    | 1      | 2      | 3            | 4      | 5      | 6      | 7      | 8      |
| Set Point          |        |        |              |        |        |        |        |        |
| Readback           |        |        | $\checkmark$ |        |        |        |        |        |
| POS D              |        |        | $\checkmark$ |        |        |        |        |        |
| Checkback          |        |        |              |        |        |        |        |        |
| RCas_In            |        |        |              |        |        |        |        |        |
| RCas_Out           |        |        |              |        |        |        |        |        |
|                    |        |        |              |        |        |        |        |        |
| Number of bytes    | 0      | 5      | 12           | 8      | 15     | 10     | 13     | 25     |
| used in memory map | 0      | 5      | 12           | 0      | 15     | 10     | 15     | 23     |

There are defined combinations of these 6 variables available as modules which are defined in the GSD description of the BEKA device. These modules are used to selectively show or hide the variables that are relevant to the host application. The choice of which module to use will depend on the design of the process and is left to the user to decide, but for simple display applications the Set Point Module, Module 2 will be adequate.

When the Fieldbus Display is first loaded on the host system, the user will find 8 slots that can be configured with the 8 different types of module. If the user configures each slot with Module 2 then the host will only be able to access the Setpoint on each function block. Each slot on the host will then take up 5 bytes of space thus defining the memory map that the host is able to access. Writing to the Setpoint value will cause that value to be display on the field device.

From the memory map perspective, write a 32 bit float to the first four bytes of the slot, and write a **GOOD** status value (128) to the status byte. The number will then appear on the screen.

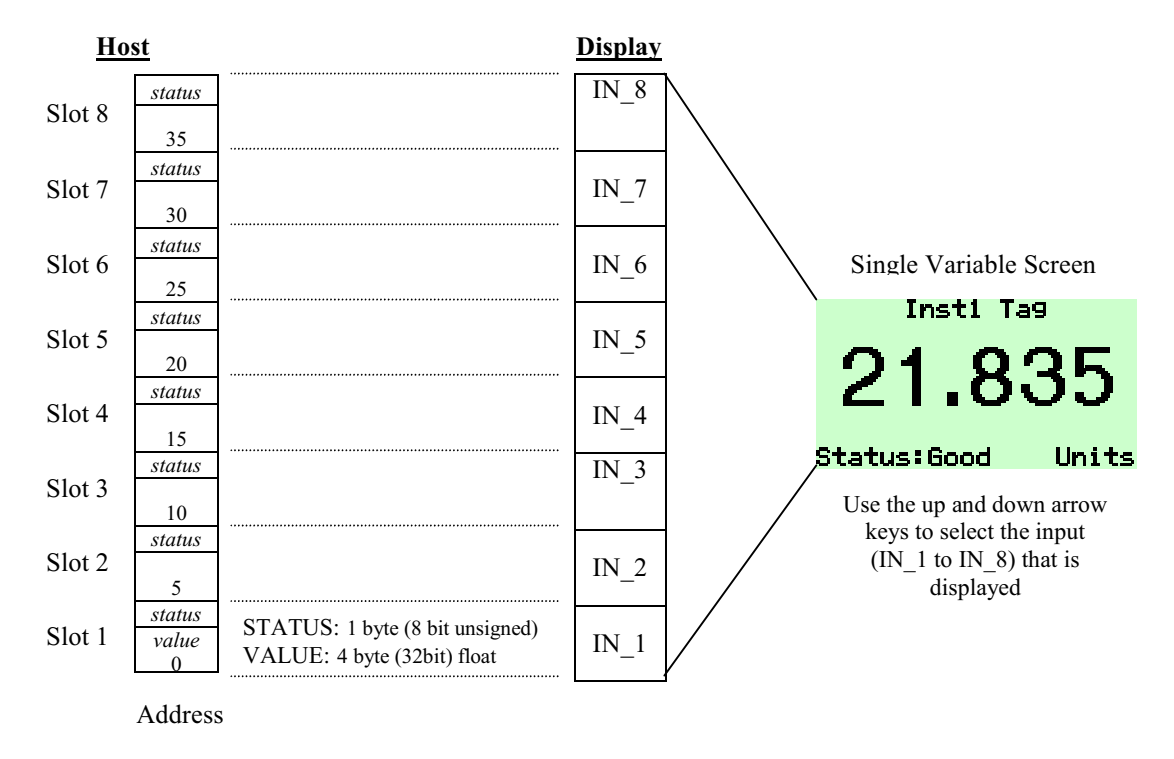

However if the user needs the more complex functions of the AO Function block, other modules can be chosen, the choice of which will affect the memory map of the instrument seen by the host.

The following sections describes how to use the features of the display. The relevant instruction manual for the instrument being used must be read in conjunction with these notes, as the operation and description of the menu structure is not detailed here.

#### **Setting the Fieldbus Address**

Each unit is supplied from the factory at the special address 126. This address *MUST* be changed to one between 1 and 125 before the display can be put into service.

The address is set via the host software's configuration package: There are no hardware links or menu items on the display that need to be altered.

The exact method varies between packages, but as an example the Siemen's SIMATIC PDM package adopts the following approach:

- 1. Open the PDM with a double-click on a PA device which supports assigning addresses via network, but do not open the newly inserted device.
- Assign the new address with "Device > Assign address" (e.g. from old:126 to new:51).
  Note:

The function "Assign address" can change the addresses of all available PA devices. This function works independently from currently open PA devices.

#### Configuring the values to be displayed

The unit can be configured to display up to eight values. The screen format is selected via the local configuration menu or by issuing programming commands. For full details of each method refer to the Instruction Manual or Programming Guide respectively.

The AO Function Blocks *AO\_1* to *AO\_8* should be assigned to the variables that need to be displayed. The data structure used is DS-33 Floating Point Value + Status.

If the data has a status of BAD, or a status of GOOD but with a quality sub-status of "INITIATE FAULT STATE" or "FAULT STATE ACTIVE" then the appearance of the value will be in inverse video i.e. clear pixels on a dark background.

If local setpoints have been defined, then the displayed value will flash when that point has been reached. The appropriate output will also be activated .

#### **Configuring Units display and Tag information**

The "Tag" and "Units" displayed on each of the "standard" screens can be entered remotely by writing to the *IDENTITY\_IN1* to *IDENTITY\_IN8* parameters in the AO Transducer Block. The DS-BEKA-3 data structure (Index 69) has a 16 byte Visible String *DESCRIPTOR* parameter which corresponds to the Tag value, and a 8 byte Visible String *UNITS* parameter. Each input can therefore be given its own unique data.

Information written in this way is saved to non-volatile memory and is retained if the power is cycled.

To simplify temperature display, the ' character (alt+096) is mapped to the degrees symbol. For example, the string **Temp** 'C is displayed as **Temp** °C

#### **Reading the keypress status**

The *KEY\_STATUS* parameter in the GRAPHIC Transducer Block returns information on the keys pressed since the parameter was last read

| Bit     | Description                                   |
|---------|-----------------------------------------------|
| 0 (LSB) | Key 1 pressed (at least once since last read) |
| 1       | Key 2 pressed (at least once since last read) |
| 2       | Key 3 pressed (at least once since last read) |
| 3       | Key 4 pressed (at least once since last read) |
| 4       | Key 5 pressed (at least once since last read) |
| 5       | Key 6 pressed (at least once since last read) |
| 6       | Always set to 0                               |
| 7(MSB)  | Always set to 0                               |

Each time the parameter is read it will be reset to all zeros (0x00). Care must be taken in the configuration of the host application such that keypresses are not missed by polling at inappropriate times.

The unit has the facility to connect external switches in addition to the front panel buttons. By selecting the appropriate "Keys" configuration in the local menu these external switches can be simple normally open or closed contacts that can be used for a variety of basic signalling tasks.

#### **Controlling the (optional) alarm outputs**

The **OUTPUT\_STATUS** parameter in the GRAPHIC Transducer Block is used to directly control the local alarm output circuits.

| Bit     | Description     |
|---------|-----------------|
| 0 (LSB) | Alarm Output 1  |
| 1       | Alarm Output 2  |
| 2       | Alarm Output 3  |
| 3       | Alarm Output 4  |
| 4       | Alarm Output 5  |
| 5       | Alarm Output 6  |
| 6       | Always set to 0 |
| 7(MSB)  | Always set to 0 |

The outputs can only be controlled if NO setpoints have been configured for ANY of the six outputs. Attempting to write to this parameter when a setpoint is active will cause the command to be rejected. However if the application requires such a combination, it is possible to address each output individually by sending text display commands. Refer to the "Programming Guide" for further details.

The **OUTPUT\_STATUS** parameter can also be read to determine the status of the outputs at any time. This applies even if setpoints have been configured.

#### **Configuring setpoints**

The setpoints are primarily intended for local indication uses, and the normal method of setting these up is to use the local configuration menu. However it is possible to set the setpoint values via the fieldbus by sending text display commands. Refer to the "Programming Guide" for further details.

#### **Reading the approximate ambient temparture**

The Batch Transducer Block is not used in this product except that the approximate temperature  $(+/-5^{\circ}C)$  of the display in degrees Celcius is returned in the *RATE* parameter as a read-only 4-byte float.

#### **Transmitting Text Display Commands**

Please refer to the "Programming Guide" which describes the commands in detail and gives practical examples of their use. A summary of the basic procedures are shown below:

The command format is: <AB[param1],[param2]...,[paramN]>

where:

AB is the command.[ ] indicates optional parameters separated by comas

example:

| <cs></cs>         | Clear Screen                   |
|-------------------|--------------------------------|
| <cm4,90></cm4,90> | Cursor Move to Row 4 Column 90 |
| <ci></ci>         | Command Implement              |

The commands are written to the *COMMAND\_STRING* parameter in the GRAPHICS Transducer Block. They may be written either singly, or several may be grouped together into one long string. The maximum length of a command string is 118 bytes.

**N.B.** Every command (or group of combined commands) has to be followed with the  $\langle CI \rangle$  Command Implement command. The reception of this command causes the unit to process the contents of its input buffer. No action will be taken if the  $\langle CI \rangle$  is omitted.

The Result format is: 0,1,2,4,8 or 128

where:

0x00 indicates that the previous command/command set has been accepted.

0x01 indicates a parameter or communications error has been detected in the previous command string.

0x02 indicates the command is unrecognised.

0x04 indicates that a message has been received but NOT actioned because the unit is in programming mode

0x08 indicates that no BEKA command has yet been actioned.

0x80 indicates that a previous command is still being processed.

The result is obtained by reading the **RESULT** parameter in the GRAPHICS Transducer Block

As many commands may be passed and actioned during a screen update, a mechanism has been provided to ensure the host knows which command the result refers to. Two parameters in the GRAPHICS Transducer Block have been added to provide a method of matching commands to their results. The sequence of events should be as follows

- 1. Write a numeric value 'n' into the *COMMAND\_ID* parameter.
- 2. Write the command string (including the terminating <CI> command) to the COMMAND\_STRING parameter
- 3. Continually read the RESULT\_ID parameter until it equals the value 'n' set in the COMMAND\_ID parameter
- 4. Read the *RESULT* parameter: This is the result given by the command string

#### **Transmitting and Receiving Graphic Data**

Please refer to the "Programming Guide" which describes the commands in detail and gives practical examples of their use. A summary of the basic procedures are shown below:

A graphics file to be download must first be loaded into the *GRAPHIC\_DATA* parameter in the GRAPHICS Transducer Block. The size of this block is only 118 bytes, which is the maximum allowed by the fieldbus protocols. Therefore, files must be split and loaded in segments of 118 bytes.

The  $\langle GBn \rangle$  command is used to specify the segment that a subsequent write to the *GRAPHIC\_DATA* parameter goes into. The value *n* can be in the range of 0 to 9. The file to be downloaded must start at the beginning of segment 0 and fill as many segments as necessary to download all of the .BMP file. Once the desired number of segments are filled with data, the  $\langle DS \rangle$ ,  $\langle DG \rangle$  or  $\langle DF \rangle$  command is then issued; The downloaded object is then processed and displayed.

Note that any data at the end of the file and in higher numbered segments is ignored.

The <US> command works in a similar way, but graphics data is made available by the display in 118 byte segments.

# **Appendix**

# **Profibus PA**

# **Reference Information**

### **Block Identifiers**

| PA blocks                | Block ID |
|--------------------------|----------|
| Physical block           | 0        |
| AO_1 function block      | 1        |
| AO_2 function block      | 2        |
| AO_3 function block      | 3        |
| AO_4 function block      | 4        |
| AO_5 function block      | 5        |
| AO_6 function block      | 6        |
| AO_7 function block      | 7        |
| AO_8 function block      | 8        |
| AO transducer block      | 9        |
| GRAPHIC transducer block | 10       |
| BATCH transducer block   | 11       |

### **Data Types and Structures**

#### Data Types

The data types (1-Boolean to 10-OctetString) are used as defined in the underlying PROFIBUS specification.

|    | Data Type     | Size  | Comments                                                                    |
|----|---------------|-------|-----------------------------------------------------------------------------|
| 1  | Boolean       | 1     | True or false                                                               |
| 2  | Integer8      | 1     |                                                                             |
| 3  | Integer16     | 2     |                                                                             |
| 4  | Integer32     | 4     |                                                                             |
| 5  | Unsigned8     | 1     |                                                                             |
| 6  | Unsigned16    | 2     |                                                                             |
| 7  | Unsigned32    | 4     |                                                                             |
| 8  | FloatingPoint | 4     |                                                                             |
| 9  | VisibleString | 1,2,3 | they are one byte per character, and include the 7 bit ASCII character set. |
| 10 | OctetString   | 1,2,3 | Octet strings are binary                                                    |

All structures use Profibus standard definitions apart from the two special structures given below:

| Data Structure Identifier | Index in Virtual Field<br>Device (VFD) Object<br>Dictionary (OD) |
|---------------------------|------------------------------------------------------------------|
| DS-BEKA-2                 | 68                                                               |
| DS-BEKA-3                 | 69                                                               |

DS-BEKA-2 - Batcher-State structure

|   | Parameter   | Data Type     | Size |
|---|-------------|---------------|------|
| 1 | STATUS      | Unsigned8     | 1    |
| 2 | DESCRIPTION | VisibleString | 20   |

DS-BEKA-3 - Identity structure

|   | Parameter  | Data Type     | Size |
|---|------------|---------------|------|
| 1 | DESCRIPTOR | VisibleString | 16   |
| 2 | UNITS      | VisibleString | 8    |

#### The standard Profibus data structures used in BEKA products are given below:

#### $DS\textbf{-}32-Block\ Structure$

|    | Element Name         | Data Type (Index) | Size |
|----|----------------------|-------------------|------|
| 1  | Reserved             | Unsigned8 (5)     | 1    |
| 2  | Block Object         | Unsigned8 (5)     | 1    |
| 3  | Parent Class         | Unsigned8 (5)     | 1    |
| 4  | Class                | Unsigned8 (5)     | 1    |
| 5  | DD Reference         | Unsigned32 (7)    | 4    |
| 6  | DD Revision          | Unsigned16 (6)    | 2    |
| 7  | Profile              | OctetString (10)  | 2    |
| 8  | Profile Revision     | Unsigned16 (6)    | 2    |
| 9  | Execution Time       | Unsigned8 (5)     | 1    |
| 10 | Number of Parameters | Unsigned16 (6)    | 2    |
| 11 | Address of VIEW_1    | Unsigned16 (6)    | 2    |
| 12 | Number of Views      | Unsigned8 (5)     | 1    |

#### DS-33 – Value & Status – Floating Point Structure

This data structure consists of the values and the state of the Floating Point parameters. These parameters can be inputs or outputs.

|   | Element Name | Data Type (Index) | Size |
|---|--------------|-------------------|------|
| 1 | Value        | Float (8)         | 4    |
| 2 | Status       | Unsigned8 (5)     | 1    |

DS-37 – Mode Structure

This data structure consists of bit strings for actual, permitted, and normal modes.

|   | Element Name | Data Type (Index) | Size |
|---|--------------|-------------------|------|
| 1 | Actual       | OctetString (10)  | 1    |
| 2 | Permitted    | OctetString (10)  | 1    |
| 3 | Normal       | OctetString (10)  | 1    |

DS-42 - Alarm Summary Structure

This data structure consists of data that summarize 16 alarms.

|   | Element Name   | Data Type (Index) | Size |
|---|----------------|-------------------|------|
| 1 | Current        | OctetString (10)  | 2    |
| 2 | Unacknowledged | OctetString (10)  | 2    |
|   | Unreported     | OctetString (10)  | 2    |
| 3 | Disabled       | OctetString (10)  | 2    |

#### **Floating Point Format**

Many values are given as 4 byte floating point numbers. This is defined in IEEE 754 as the Single-Precision format.

#### Visible String Format

It is very important that no non-printing characters are used in variables defined with the VisibleString format. Specifically, only ASCII values between 0x20 and 0x7E may be used.

#### **AO Function block**

| Index | Parameter                | Туре         | Size | Store | Read /<br>Write |  |
|-------|--------------------------|--------------|------|-------|-----------------|--|
| 0     | TB Block Characteristics |              |      |       |                 |  |
|       |                          |              |      |       |                 |  |
|       | RESERVED                 |              |      |       |                 |  |
|       | BLOCK_OBJECT             |              |      |       |                 |  |
|       | PARENT_CLASS             |              |      |       |                 |  |
|       | CLASS                    |              |      |       |                 |  |
|       | DD_REFERENCE             | DS-32        |      |       | RO              |  |
|       | DD_REVISION              | 00 52        |      |       | RO              |  |
|       | PROFILE                  |              |      |       |                 |  |
|       | PROFILE_REVISION         |              |      |       |                 |  |
|       | EXECUTION_TIME           |              |      |       |                 |  |
|       | NUMBER_OF_PARAMETERS     |              |      |       |                 |  |
|       | NUMPED OF VIEWS          |              |      |       |                 |  |
| 1     | ST REV                   | Unsigned16   | 2    | N     | RO              |  |
| 2     | TAG DESC                 | Octet String | 32   | S     | R/W             |  |
| 3     | STRATAGY                 | Unsigned16   | 2    | S     | R/W             |  |
| 4     | ALERT KEY                | Unsigned8    | 1    | S     | R/W             |  |
| 5     | TARGET MODE              | Unsigned8    | 1    | S     | R/W             |  |
| 6     | MODE BLK                 | DS-37        | 3    | D     | R/W             |  |
| 7     | ALARM SUM                | DS-42        | 8    | D     | RO              |  |
| 9     | SP                       | DS-33        | 5    | D     | R/W             |  |
| 11    | PV SCALE                 | DS-36        | 11   | S     | R/W             |  |
| 12    | READBACK                 | DS-33        | 5    | D     | RO              |  |
| 14    | RCAS IN                  | DS-33        | 5    | D     | R/W             |  |
| 21    | IN_CHANNEL               | Unsigned16   | 2    | S     | R/W             |  |
| 22    | OUT_CHANNEL              | Unsigned16   | 2    | S     | R/W             |  |
| 23    | FSAVE_TIME               | Float        | 4    | S     | R/W             |  |
| 24    | FSAVE_TYPE               | Unsigned8    | 1    | S     | R/W             |  |
| 25    | FSAVE_VALUE              | Float        | 4    | S     | R/W             |  |
| 27    | RCAS_OUT                 | DS-33        | 5    | D     | RO              |  |
| 31    | POS_D                    | DS-34        | 2    | D     | RO              |  |
| 32    | SETP_DEVIATION           | Float        | 4    | D     | RO              |  |
| 33    | CHECK_BACK               | OctetString  | 3    | D     | RO              |  |
| 34    | CHECK_BACK_MASK          | OctetString  | 3    | Cst   | RO              |  |
| 35    | SIMULATE                 | DS-50        | 6    | N     | R/W             |  |
| 36    | INCREASE_CLOSE           | Unsigned8    | 1    | S     | R/W             |  |
| 37    | OUT                      | DS-33        | 5    | D     | R/W             |  |
| 38    | OUT_SCALE                | DS-36        | 11   | S     | R/W             |  |

#### **AO Transducer block**

| Index | Parameter                | Туре         | Size | Store | Read /<br>Write |  |
|-------|--------------------------|--------------|------|-------|-----------------|--|
| 0     | TB Block Characteristics |              |      |       |                 |  |
|       |                          |              |      |       |                 |  |
|       | RESERVED                 |              |      |       |                 |  |
|       | BLOCK_OBJECT             |              |      |       |                 |  |
|       | PARENT_CLASS             |              |      |       |                 |  |
|       | CLASS                    |              |      |       |                 |  |
|       | DD_REFERENCE             | DS-32        |      |       | RO              |  |
|       | DD_REVISION              |              |      |       | -               |  |
|       | PROFILE                  |              |      |       |                 |  |
|       | PROFILE_REVISION         |              |      |       |                 |  |
|       | EXECUTION_TIME           |              |      |       |                 |  |
|       | NUMBER_OF_PARAMETERS     |              |      |       |                 |  |
|       | NUMBED OF VIEWS          |              |      |       |                 |  |
| 1     | ST REV                   | Unsigned16   | 2    | N     | RO              |  |
| 2     | TAG DESC                 | Octet String | 32   | S     | R/W             |  |
| 3     | STRATAGY                 | Unsigned16   | 2    | S     | R/W             |  |
| 4     | ALERT KEY                | Unsigned8    | 1    | S     | R/W             |  |
| 5     | TARGET MODE              | Unsigned8    | 1    | ŝ     | R/W             |  |
| 6     | MODE BLK                 | DS-37        | 3    | D     | R/W             |  |
| 7     | ALARM SUM                | DS-42        | 8    | D     | RO              |  |
| 8     | FINAL_VALUE_1            | DS-33        | 5    | D     | RO              |  |
| 9     | FINAL VALUE 2            | DS-33        | 5    | D     | RO              |  |
| 10    | FINAL_VALUE_3            | DS-33        | 5    | D     | RO              |  |
| 11    | FINAL_VALUE_4            | DS-33        | 5    | D     | RO              |  |
| 12    | FINAL_VALUE_5            | DS-33        | 5    | D     | RO              |  |
| 13    | FINAL_VALUE_6            | DS-33        | 5    | D     | RO              |  |
| 14    | FINAL_VALUE_7            | DS-33        | 5    | D     | RO              |  |
| 15    | FINAL_VALUE_8            | DS-33        | 5    | D     | RO              |  |
| 16    | IDENTITY_IN_1            | DS-BEKA-3    | 24   | D     | R/W             |  |
| 17    | IDENTITY_IN_2            | DS-BEKA-3    | 24   | D     | R/W             |  |
| 18    | IDENTITY_IN_3            | DS-BEKA-3    | 24   | D     | R/W             |  |
| 19    | IDENTITY_IN_4            | DS-BEKA-3    | 24   | D     | R/W             |  |
| 20    | IDENTITY_IN_5            | DS-BEKA-3    | 24   | D     | R/W             |  |
| 21    | IDENTITY_IN_6            | DS-BEKA-3    | 24   | D     | R/W             |  |
| 22    | IDENTITY_IN_7            | DS-BEKA-3    | 24   | D     | R/W             |  |
| 23    | IDENTITY_IN_8            | DS-BEKA-3    | 24   | D     | R/W             |  |

### **GRAPHIC Transducer Block parameters**

| Index | Parameter                                                                                                    | Туре          | Size | Store | Read /<br>Write |  |
|-------|----------------------------------------------------------------------------------------------------|---------------|------|-------|-----------------|--|
| 0     | TB Block Characteristics<br>RESERVED<br>BLOCK_OBJECT<br>PARENT_CLASS<br>CLASS<br>DD_REFERENCE<br>DD_REVISION<br>PROFILE_REVISION<br>EXECUTION_TIME<br>NUMBER_OF_PARAMETERS<br>ADDRESS_OF_VIEW_1<br>NUMBER_OF_VIEWS | DS-32         |      |       | RO              |  |
| 1     | ST REV                                                                                                    | Unsigned16    | 2    | Ν     | RO              |  |
| 2     | TAG_DESC                                                                                                    | Octet String  | 32   | S     | R/W             |  |
| 3     | STRATAGY                                                                                                    | Unsigned16    | 2    | S     | R/W             |  |
| 4     | ALERT_KEY                                                                                                    | Unsigned8     | 1    | S     | R/W             |  |
| 5     | TARGET_MODE                                                                                                    | Unsigned8     | 1    | S     | R/W             |  |
| 6     | MODE_BLK                                                                                                    | DS-37         | 3    | D     | R/W             |  |
| 7     | ALARM_SUM                                                                                                    | DS-42         | 8    | D     | RO              |  |
| 8     | COMAND_STRING                                                                                                    | VisibleString | 118  | D     | R/W             |  |
| 9     | GRAPHIC_DATA                                                                                                    | Octet String  | 118  | D     | R/W             |  |
| 10    | COMMAND_ID                                                                                                    | Unsigned16    | 2    | D     | R/W             |  |
| 11    | RESULT_ID                                                                                                    | Unsigned16    | 2    | D     | RO              |  |
| 12    | RESULT                                                                                                    | Unsigned8     | 1    | D     | RO              |  |
| 13    | KEY_STATUS                                                                                                    | Unsigned8     | 1    | D     | RO              |  |
| 14    | OUTPUT_STATUS                                                                                                    | Unsigned8     | 1    | D     | RO              |  |

#### **BATCH Transducer block parameters**

| Index | Parameter                                                                                                    | Туре          | Size | Store | Read /<br>Write |                                                  |
|-------|----------------------------------------------------------------------------------------------------|---------------|------|-------|-----------------|--------------------------------------------------|
| 0     | TB Block Characteristics<br>RESERVED<br>BLOCK_OBJECT<br>PARENT_CLASS<br>CLASS<br>DD_REFERENCE<br>DD_REVISION<br>PROFILE<br>PROFILE_REVISION<br>EXECUTION_TIME<br>NUMBER_OF_PARAMETERS<br>ADDRESS_OF_VIEW_1<br>NUMBER_OF_VIEWS | DS-32         |      |       | RO              |                                                  |
| 1     | ST_REV                                                                                                    | Unsigned16    | 2    | Ν     | RO              |                                                  |
| 2     | TAG_DESC                                                                                                    | Octet String  | 32   | S     | R/W             |                                                  |
| 3     | STRATAGY                                                                                                    | Unsigned16    | 2    | S     | R/W             |                                                  |
| 4     | ALERT KEY                                                                                                    | Unsigned8     | 1    | S     | R/W             |                                                  |
| 5     | TARGET MODE                                                                                                    | Unsigned8     | 1    | S     | R/W             |                                                  |
| 6     | MODE BLK                                                                                                    | DS-37         | 3    | D     | R/W             |                                                  |
| 7     | ALARM SUM                                                                                                    | DS-42         | 8    | D     | RO              |                                                  |
| 8     | STOP                                                                                                    | Boolean       | 1    | D     | R/W             |                                                  |
| 9     | START                                                                                                    | Boolean       | 1    | D     | R/W             |                                                  |
| 10    | RESET                                                                                                    | Boolean       | 1    | D     | R/W             |                                                  |
| 11    | BATCHER STATE                                                                                                    | DS-BEKA-2     | 21   | D     | RO              |                                                  |
| 12    | SETPOINT                                                                                                    | Float         | 4    | D     | R/W             |                                                  |
| 13    | BATCHED QUANTITY                                                                                                    | Float         | 4    | D     | RO              |                                                  |
| 14    | LAST BATCH                                                                                                    | Float         | 4    | D     | RO              |                                                  |
| 15    | BATCH NAME                                                                                                    | VisibleString | 16   | D     | R/W             |                                                  |
| 16    | START PERMISSIVE                                                                                                    | Boolean       | 1    | D     | R/W             |                                                  |
| 17    | RATE                                                                                                    | Float         | 4    | D     | RO              | Returns unit temperature in the Fieldbus Display |
| 18    | RATE_TIMEBASE                                                                                                    | Unsigned16    | 2    | D     | RO              |                                                  |

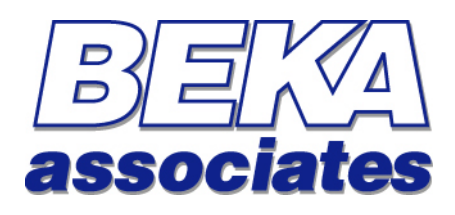

BEKA Associates Old Charlton Road Hitchin Hertfordshire SG5 2DA

Tel:+44 (0)1462 438301Fax:+44 (0)1462 453971

Web: Email: or

www.beka.co.uk support@beka.co.uk r sales@beka.co.uk